# Zeiteinstellungen auf der Serie SPA100

## Ziele

Network Time Protocol (NTP) synchronisiert die Uhren von Netzwerkgeräten über das Internet. In diesem Artikel wird erläutert, wie Sie die Zeiteinstellungen auf dem SPA122 VoIP-Gerät konfigurieren. Ein Benutzer kann seine eigene Zeitzone, lokale Zeit und lokales Datum festlegen oder mithilfe des NTP-Servers (Network Time Protocol) konfigurieren.

### Anwendbare Geräte

·Serie SPA100

### Softwareversion

·v1.1.0

### Zeiteinstellungen

#### Zeit manuell einstellen

Schritt 1: Melden Sie sich beim Webkonfigurationsprogramm an, und wählen Sie Network Setup > Basic Setup > Time Settings (Netzwerkeinrichtung > Basiseinrichtung > Zeiteinstellungen). Die Seite Zeiteinstellungen wird geöffnet:

| Time Settings |                                          |                                   |  |  |  |  |  |
|---------------|------------------------------------------|-----------------------------------|--|--|--|--|--|
| ſ             | Over Manual                              |                                   |  |  |  |  |  |
| l             | Date:                                    | 1970 / 1 💌 / 1 💌 (Year/Month/Day) |  |  |  |  |  |
| l             | Time:                                    | 0 ▼ : 2 ▼ : 29 ▼ (Hour:Min:Sec)   |  |  |  |  |  |
| l             | Time Zone                                |                                   |  |  |  |  |  |
| L             | (GMT-08:00) Pacific Time (               | USA & Canada) 📃 🤟                 |  |  |  |  |  |
| L             | Adjust Clock for Daylight Saving Changes |                                   |  |  |  |  |  |
| L             | Time Server Address:                     | Auto 🚽 (NTP Server Address)       |  |  |  |  |  |
| L             | Resync Timer:                            | 3600 seconds                      |  |  |  |  |  |
| L             | Auto Recovery After Reboot:              |                                   |  |  |  |  |  |
|               | Submit Cancel                            |                                   |  |  |  |  |  |

Schritt 2: Klicken Sie auf das Optionsfeld **User Manual** (Benutzerhandbuch), um das aktuelle Datum und die aktuelle Uhrzeit manuell einzugeben.

Schritt 3: Geben Sie das aktuelle Jahr in das Feld Datum ein, und wählen Sie die gewünschten Werte aus der Dropdown-Liste Monat und Tag aus.

Schritt 4: Geben Sie in den Dropdown-Listen "Zeit" die entsprechenden Werte für Stunden, Minuten bzw. Sekunden ein.

Schritt 5: Klicken Sie auf **Senden**. Die Änderungen werden konfiguriert, und das Gerät wird aktualisiert.

#### Zeit automatisch festlegen

Schritt 1: Melden Sie sich beim Webkonfigurationsprogramm an, und wählen Sie Network Setup > Basic Setup > Time Settings (Netzwerkeinrichtung > Basiseinrichtung > Zeiteinstellungen). Die Seite *Zeiteinstellungen* wird geöffnet:

| Time Settings                                                                                                    |               |  |  |  |  |  |  |
|----------------------------------------------------------------------------------------------------|---------------|--|--|--|--|--|--|
| 🛇 User Manual                                                                                                    | O User Manual |  |  |  |  |  |  |
| Date: 1970 / 1 - / 1 - (Year/Month/Day)                                                                                                    |               |  |  |  |  |  |  |
| Time: 0 - : 2 - : 29 - (Hour:Min:Sec)                                                                                                    |               |  |  |  |  |  |  |
| <ul> <li>Time Zone</li> <li>(GMT-08:00) Pacific Time (USA &amp; Canada)</li> <li>Adjust Clock for Daylight Saving Changes</li> <li>Time Server Address: Auto          <ul> <li>(NTP Server Address)</li> <li>Resync Timer: 2400 seconds</li> </ul> </li> </ul> |               |  |  |  |  |  |  |
| Auto Recovery After Reboot:                                                                                                    |               |  |  |  |  |  |  |
| Submit Cancel                                                                                                    |               |  |  |  |  |  |  |

Schritt 2: Klicken Sie auf das Optionsfeld **Zeitzone**, und wählen Sie in der Dropdown-Liste Zeitzone die gewünschte Zeitzone aus.

Schritt 3: Wenn Sie die Sommerzeit aktivieren möchten, aktivieren Sie das Kontrollkästchen **Uhr auf Sommerzeitänderungen anpassen**. Wenn Sie die Sommerzeit deaktivieren möchten, deaktivieren Sie diese Option.

| Time Zone                   |                |              |                      |
|-----------------------------|----------------|--------------|----------------------|
| (GMT-08:00) Pacific Time (  | USA & Canada   | a) 💌         |                      |
| 🗷 Adjust Clock for Daylight | t Saving Chang | ges          |                      |
| Time Server Address:        | Manual 💌       | 64.90.182.55 | (NTP Server Address) |
| Resync Timer:               | 2400           | seconds      |                      |
| Auto Recovery After Reboot: |                |              |                      |

Schritt 4: Wählen Sie im Feld "Time Server Address" (Zeitserver-Adresse) die Einstellungen für die IP-Adresse des Zeitservers für das Gerät aus. Mögliche Optionen sind:

·Auto (Automatisch): Der NTP-Server (Network Time Protocol) wird dem Gerät automatisch zugewiesen. Dies ist die Standardeinstellung.

·Manual (Manuell) - Wählen Sie Manual (Manuell) aus der Time Server Address (Zeitserver-Adresse) aus, und geben Sie die IP-Adresse des NTP-Servers ein, wenn der Administrator den NTP-Server manuell angeben möchte.

Schritt 5: Geben Sie im Feld Resync Timer (Timer für erneute Synchronisierung) einen Intervallwert (in Sekunden) ein. Dieser Timer steuert, wie oft das Gerät mit dem NTP-Server re-synchronisiert wird. Die Standardeinstellung ist 3600 Sekunden.

Schritt 6: (Optional) Aktivieren Sie die Option Automatische Wiederherstellung nach Neustart , damit das Gerät nach einem Systemneustart automatisch eine Verbindung zum Zeitserver herstellen kann.

Schritt 7: Klicken Sie auf **Senden**. Die Änderungen werden konfiguriert, und das Gerät wird aktualisiert.